# VADEMECUM PER LA COMPILAZIONE DELL'ISTANZA ON LINE

#### PRIMA SCHERMATA:

|                                                                                                    |                                                                 | SALVA | SALVA E CONTINUA |
|----------------------------------------------------------------------------------------------------|-----------------------------------------------------------------|-------|------------------|
| AGINE DA COMPILARE:                                                                                          | Scegli il tipo soggetto e premi salva e continua per proseguire | e     |                  |
| 1.1. Tipo soggetto                                                                                           | Tipo soggetto *                                                 |       |                  |
| <ul><li>1.2. Anagrafica richiedente</li><li>1.3. Referente</li></ul>                                         | COMITATO REGIONALE                                              |       |                  |
| <ul> <li>1.4. Dichiarazioni</li> <li>1.5. Modalità di pagamento</li> <li>1.6. Chiudi compilazione</li> </ul> | (*) I campi contrassegnati con l'asterisco sono obbligatori     |       |                  |

#### Selezionare il campo di appartenenza

#### SECONDA SCHERMATA:

|                                                                    | PAG. PRECEDENTE           | SALVA        | SALVA E CONTINUA       |
|--------------------------------------------------------------------|---------------------------|--------------|------------------------|
| Inserisci il codice fiscale o la partita iva e                     | premi Salva e Cor         | ntinua per   | proseguire             |
| CODICE FISCALE O PARTITA IVA DELL'ASSOCIAZIONE/COMITAT             | 0 *                       |              |                        |
| 123467891023678                                                    |                           |              |                        |
|                                                                    |                           |              |                        |
| IMPORTANTE                                                         |                           |              |                        |
| Non è stata trovata alcuna corrispondenza, controlla la manuale" * | correttezza del dato inse | erito oppure | seleziona "Inserimento |
| ○ INSERIMENTO MANUALE                                              |                           |              |                        |
| (*) Leamni contraccognati con l'actorisco cono obbligatori         |                           |              |                        |

Inserire il codice fiscale/p.lva; salvando il dato può comparire un ulteriore campo, in questo caso selezionare la voce INSERIMENTO MANUALE e procedere con la compilazione

#### TERZA SCHERMATA:

| Associazione/Comitato richiedente |                       |
|-----------------------------------|-----------------------|
| DENOMINAZIONE *                   |                       |
| хуz                               |                       |
| CODICE FISCALE O PARTITA IVA *    |                       |
| 91234999992                       |                       |
| INDIRIZZO DELLA SEDE LEGALE *     | NUM. CIVICO           |
| VIA G. ROSSI                      | 4. Cartona mitempetan |
| LOCALITÀ                          | CAP *                 |
| CAPRIVA DEL FRIULI                | 34070                 |
| TELEFONO *                        | EMAIL*                |
| 1231234567                        | @ XYZ@XYZ.IT          |
| PEC *                             |                       |
| @ XYZ@PEC.IT                      |                       |

La denominazione dell'Associazione/Comitato deve corrispondere a quella riportata sullo Statuto

#### QUARTA SCHERMATA:

|                                            | PAG. PRECEDENTE | SALVA | SALVA E CONTINUA |
|--------------------------------------------|-----------------|-------|------------------|
| Controllo legale rappresentante            |                 |       |                  |
| Sei tu il legale rappresentante? *<br>O SI |                 |       |                  |
|                                            |                 |       |                  |

Attenzione l'istanza può essere presentata solo dal Legale rappresentante, <mark>in caso di procura sarà necessario</mark> <mark>caricare l'atto di procura ufficiale nella sezione "allegati"</mark>. QUINTA SCHERMATA:

# Referente per la pratica Persona da poter contattare per le vie brevi, per informazioni e chiarimenti in merito

#### alla domanda di contributo

| COGNOME  | NOME      |
|----------|-----------|
| TELEFONO | CELLULARE |
|          |           |
| EMAIL    |           |
| 0        |           |

I campi non sono obbligatori, ma consigliamo di inserirli al fine di facilitare eventuali contatti da parte dell'ufficio istruttore.

#### SESTA SCHERMATA:

#### **ASSOCIAZIONI**

Alle Associazioni viene richiesto di inserire la fascia di appartenenza che va selezionata nella tendina in base al numero dei soci.

| Richiesta di contributo                                                          |
|----------------------------------------------------------------------------------|
| NUMERO DI SOCI *                                                                 |
| Fino a 100 soci (fino a un massimo di euro 10.000,00)                            |
|                                                                                  |
|                                                                                  |
| CONTRIBUTO RICHIESTO *                                                           |
| 11.000,00                                                                        |
| ATTENZIONE: l'importo massimo richiesto non può essere superiore a 10.000,00€. * |
| (*) I campi contrassegnati con l'asterisco sono obbligatori                      |

Se la richiesta del contributo supera il massimale previsto dal range di appartenenza, il sistema segnala automaticamente l'errore.

#### <mark>COMITATI</mark>

Ai comitati viene richiesto di inserire le voci di spesa con il relativo importo, in questo caso le spese possono essere suddivise per macro aree (es: spese di funzionamento, spese organizzazione eventi, spese organi istituzionali ecc.)

| Spesa prevista per le funzion                                                                                                    | i di coordinamento e di supporto delle atti | ività delle associazioni di riferimento |  |  |  |  |
|----------------------------------------------------------------------------------------------------|---------------------------------------------|-----------------------------------------|--|--|--|--|
|                                                                                                    | DESCRIZIONE                                 | IMPORTO                                 |  |  |  |  |
| <u> </u>                                                                                                    | TELEFONIA                                   | 50,00                                   |  |  |  |  |
| <b>1</b>                                                                                                    | LUCE                                        | 150,00                                  |  |  |  |  |
|                                                                                                    | Totale complexitive * 200.00                |                                         |  |  |  |  |
| CONTRIBUTO RICHIESTO *    CONTRIBUTO RICHIESTO *   ATTENZIONE: l'importo del contributo richiesto non deve superare il totale delle spese inserite. * |                                             |                                         |  |  |  |  |
| (*) I campi contrassegnati con l'asterisco sono obbligatori                                                                                           |                                             |                                         |  |  |  |  |

Attenzione l'importo del contributo richiesto non deve superare il totale complessivo delle spese.

#### SETTIMA SCHERMATA:

Questa pagina è costituita da un atto notorio e riguarda gli adempimenti fiscali

| Dichiara                                                                                                    |
|----------------------------------------------------------------------------------------------------|
| che il richiedente è esente dall'imposta di bollo *<br>○ SI ● NO                                                              |
| che il richiedente ha assolto al pagamento dell'imposta di bollo *<br>● SI ○ NO                                               |
| Copia della ricevuta attestante il versamento del bollo andrà caricata nella sezione "Allegati".                              |
| che il richiedente è soggetto alla ritenuta d'acconto del 4% ai sensi dell'art. 28, comma 2, D.P.R. 600/1973 *<br>○ SI   ® NO |
| che il richiedente è soggetto agli obblighi di pubblicità previsti dall'art. 1, commi 125-129 della L. 124/2017 e ss.mm.ii *  |
| LINK DI PUBBLICAZIONE *                                                                                                    |
| xyz@xyz.it                                                                                                    |
| CHE IL NUMERO DI SOCI ORDINARI È *                                                                                            |
| 80                                                                                                    |
| che il richiedente ha ottenuto contributi pubblici o privati per la stessa attività *<br>○ SI   ® NO                          |

Se non esenti dall'imposto di bollo nella sezione 'allegati' dovrà essere caricata la ricevuta dell'avvenuto adempimento.

Se soggetti alla L 124/2017 andrà indicato il link di pubblicazione dei contributi al fine di permettere all'ufficio istruttore il controllo dell'adempimento.

#### OTTAVA SCHERMATA:

# Inserimento dei dati bancari/postali

| Accreditamento su conto corrente                                                                                                    |
|----------------------------------------------------------------------------------------------------|
| Al fine di poter procedere all'incasso degli eventuali pagamenti che verranno effettuati da codesta Amministrazione regionale, rivolge istanza affinché il pagamento avvenga mediante una delle seguenti<br>modalità:                                                                                                    |
| TIPO PAGAMENTO *                                                                                                    |
| accreditamento su conto corrente bancario                                                                                                    |
| INTESTATARIO                                                                                                    |
| > xyz                                                                                                    |
| IBAN *                                                                                                    |
| 12345678910234568                                                                                                    |
| ISTITUTO DI CREDITO *                                                                                                    |
| abcdefg                                                                                                    |
| FILIALE*                                                                                                    |
| abcdefg                                                                                                    |
| ed esonera codesta Amministrazione regionale, nonché Tesoreria regionale, da ogni responsabilità per errori in cui le medesime possano incorrere in conseguenza di inesatte indicazioni contenute nella presente comunicazione e per effetto di mancata comunicazione delle variazioni che dovessero intervenire successivamente. |
| ATTENZIONE                                                                                                    |
| Per concludere la pratica dopo l'inserimento dei dati è necessario proseguire nella sezione 'Allegati' ed inserire la relazione dell'attività prevista per l'anno in corso ai sensi dell'art. 5, comma 5, del DPReg.<br>171/2024 e la ricevuta del versamento del bollo se non esenti.                                            |
|                                                                                                    |

### Se i dati inseriti sono corretti si possono confermare i dati

| Chiudi compilazione                                                                          |  |
|----------------------------------------------------------------------------------------------|--|
| Conferma i dati di questa sezione e procedi completando il percorso fino al TRASMETTI finale |  |
| CONFERMA I DATI                                                                              |  |

# La fase successiva riguarda l'inserimento degli allegati

|                       |                 | 0 🖶    |
|-----------------------|-----------------|--------|
| ISTANZA               | Visualizza DATI | _      |
| DENOMINAZIONE:<br>xyz |                 | AZIONI |
|                       |                 |        |

Andrà inserita la relazione sulle attività dell'Associazione/Comitato inoltre, se soggetti all'imposta di bollo, la copia attestante il versamento.

In caso di procura è necessario caricare l'atto ufficiale di nomina

| oi cari | care files per un massimo di <b>40MD</b>                                                                             |                      |                      |                      |
|---------|----------------------------------------------------------------------------------------------------|----------------------|----------------------|----------------------|
|         | Copia del modello attestante il versamento del bollo                                                                 | FORMATO FILE:<br>PDF | 0<br><u>Caricati</u> | CARICA               |
|         |                                                                                                    |                      |                      | Hai caricato 0,00 M  |
|         | Procura alla compilazione e presentazione della domanda di contributo                                                | FORMATO FILE:<br>PDF | 0<br>Caricati        | CARICA               |
|         |                                                                                                    |                      |                      | Hai caricato 0,00 M  |
|         | Relazione sulle attività dell'associazione di cui all'art. 5, comma 6, lett. a), n. 1 del<br>Regolamento             | FORMATO FILE:<br>PDF | 0<br>Caricati        | CARICA               |
|         |                                                                                                    |                      |                      | Hai caricato 0,00 M  |
|         | Relazione sulle funzioni di coordinamento e di supporto di cui all'art. 5, comma 6,<br>lett. b), n.1 del Regolamento | FORMATO FILE:<br>PDF | 0<br><u>Caricati</u> | CARICA               |
|         |                                                                                                    |                      |                      | Hai caricato 0,00 Mi |

A questo punto dopo aver controllato i dati inseriti, si può procedere con la conferma della pratica e con la trasmissione della stessa alla Regione.

In questa fase è possibile selezionare l'icona

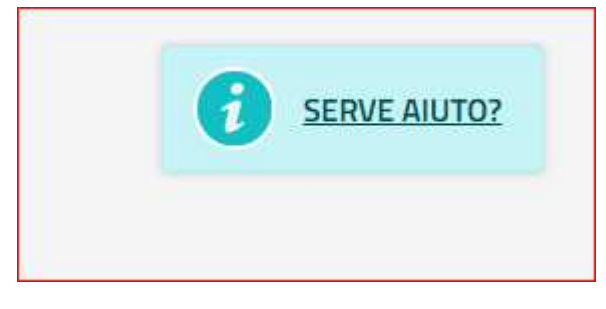

al fine di verificare la procedura da seguire per la trasmissione dei dati e la chiusura della pratica.

Se l'istanza è stata inviata correttamente, il sistema in automatico manderà all'indirizzo mail indicato la seguente conferma:

Conferma presentazione istanza - Contributi finalizzati al migliore perseguimento delle attività istituzionali delle associazioni di cui all'articolo 35 della legge regionale 9 marzo 1988, n. 10 da parte del sistema Istanze On Line

#### Per eventuali ulteriori informazioni:

contattare il num. 040/377 5686

Per problemi tecnici con la piattaforma:

contattare il Service Desk Insiel: 800 098 788 (lun-ven 8.00 - 18.00)